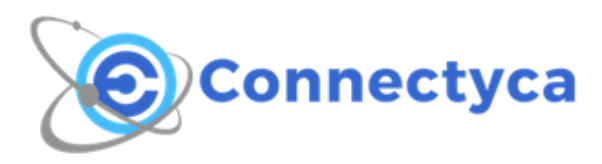

Guida rapida alla connessione con iOS

## Guida rapida alla connessione con iOS

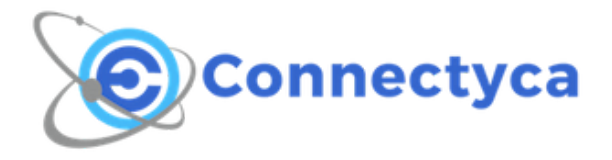

1. Dopo avere inserito la Sim nel dispositivo, procedere con la configurazione. Accedendo al menù **Impostazioni** noteremo la voce **Cellulare** come da foto

| Impostazioni |                |              |   |  |
|--------------|----------------|--------------|---|--|
| *            | Bluetooth      | Sì           | > |  |
|              | Cellulare      |              | > |  |
| ବ            | Hotspot person | nale No      | > |  |
| VPN          | VPN            | Non connesso | > |  |
| <b>N</b>     | Gestore        | I WIND       | > |  |
|              |                |              |   |  |
| C            | Notifiche      |              | > |  |
|              | Centro di Cont | rollo        | > |  |
| C            | Non disturbare |              | > |  |

2. Nel seguente menù, in basso, entrare e accedere in **Rete dati cellulare.** 

| Impostazioni Cellulare                                                                                                    |            |  |  |  |
|----------------------------------------------------------------------------------------------------|------------|--|--|--|
| Dati cellulare                                                                                                    |            |  |  |  |
| Voce e dati                                                                                                    | LTE >      |  |  |  |
| Roaming dati                                                                                                    |            |  |  |  |
| Disattiva i dati cellulare per limitare tutti i dati al<br>Wi-Fi, incluse e-mail, navigazione web e<br>notifiche push.                                                                                              |            |  |  |  |
| Internet UE                                                                                                    | $\bigcirc$ |  |  |  |
| Richiede un abbonamento Internet UE.<br>L'attivazione di questa opzione è legata a un<br>abbonamento Internet UE per la navigazione<br>web, la ricezione e l'invio di e-mail e altri servizi<br>durante il roaming. |            |  |  |  |
| Rete dati cellulare                                                                                                    | >          |  |  |  |

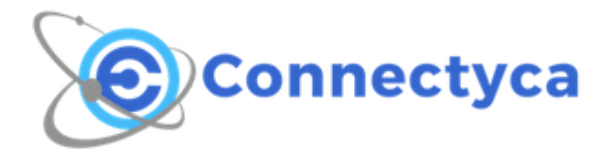

- 3. Ora sotto la voce Dati cellulare modificare quanto segue:
  - **APN:** mobile.av.static.it;
  - Nome Utente: username comunicato da Connectyca;
  - Password: password fornita da Connectyca;

Alla voce **Configurazione LTE** aggiungere quanto segue:

- **APN:** mobile.av.static.it;
- Nome Utente: username comunicato da Connectyca;
- Password: password fornita da Connectyca;

| ●●○○○ I WIND 🤤                      | 01:12       | 6 7 0 🕴 8% 🧰 |  |  |
|-------------------------------------|-------------|--------------|--|--|
| Cellulare Dati cellulare            |             |              |  |  |
|                                     |             |              |  |  |
| DATI CELLULARE                      |             |              |  |  |
| APN                                 | mobile.av.s | static.it    |  |  |
| Nome utente xxxxx@roamer.newalfatel |             |              |  |  |
| Password                            | •••••       |              |  |  |
|                                     |             |              |  |  |
| CONFIGURAZIONE LTE (OPZIONALE)      |             |              |  |  |
| APN                                 | mobile.av.s | static.it    |  |  |
| Nome utente xxxxx@roamer.newalfatel |             |              |  |  |
| Password                            | •••••       |              |  |  |
|                                     |             |              |  |  |
| MMS                                 |             |              |  |  |
| APN                                 |             |              |  |  |
| Nomeutente                          |             |              |  |  |

4. Adesso tornate indietro al menù principale. La configurazione è completa. Da questo momento potete navigare con la Connessione 4G/LTE Connectyca.